### (1)トップページで、ログインIDとパスワードを入力して「ログイン」を押す。

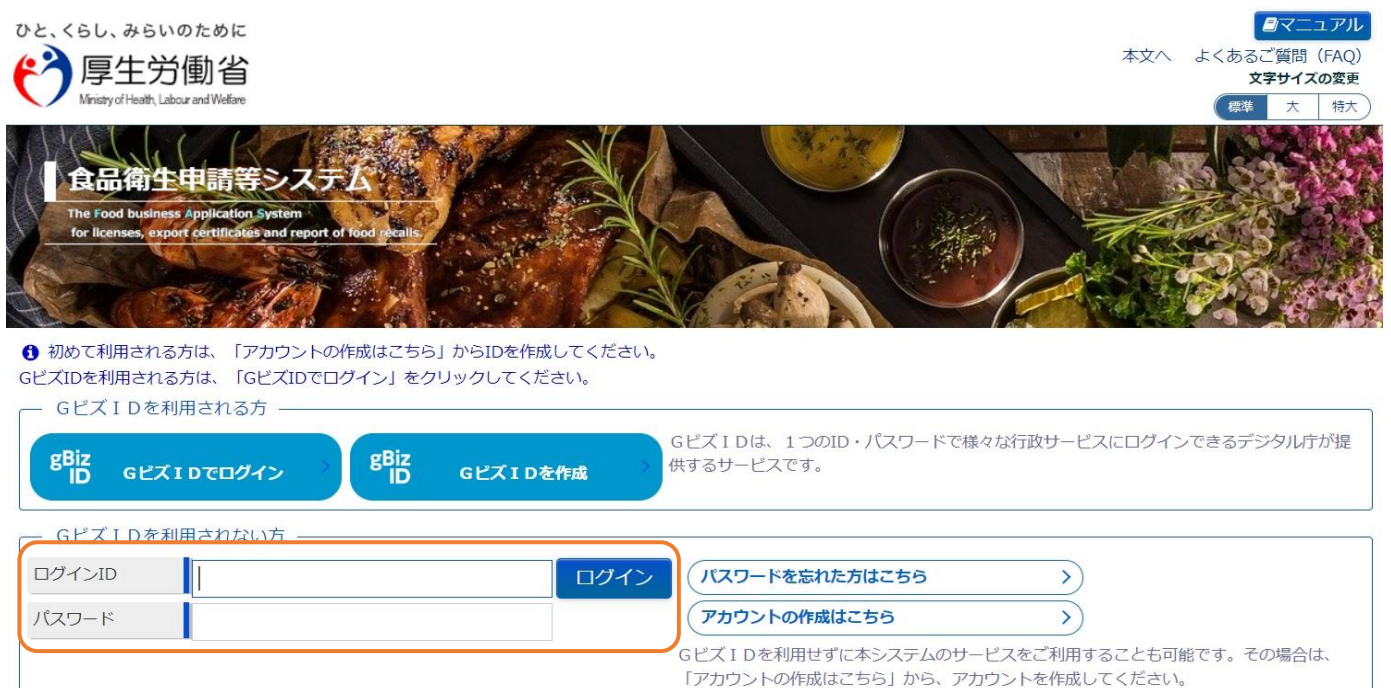

#### (2) 左側にある項目の中から、「営業の届出」を押す。

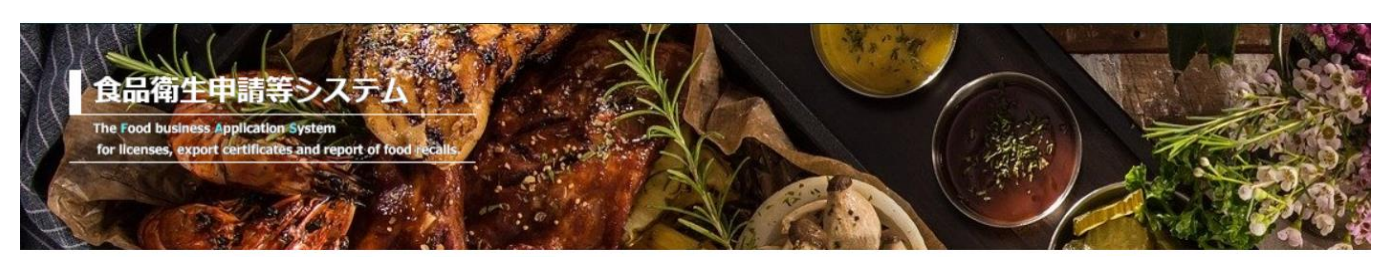

| 営業許可・届出  |    |
|----------|----|
| 営業許可の申請  | >  |
| 営業の届出    | >) |
| 地位承継届の届出 | >  |

メニュー

「食品衛生申請等システム」に開始に伴い、オンラインで申請・届出ができるようになります

2021年6月1日から「食品衛生申請等システム」の本格運用が始まりました。 今まで営業所を所管する保健所の窓口で手続きをする必要のあった営業許可等の申請・届出が、オンラインに て手続きできるようになります。

(3)許可営業施設一覧の画面を下にスクロールし、「新規届出」を押す。

| ~ |
|---|

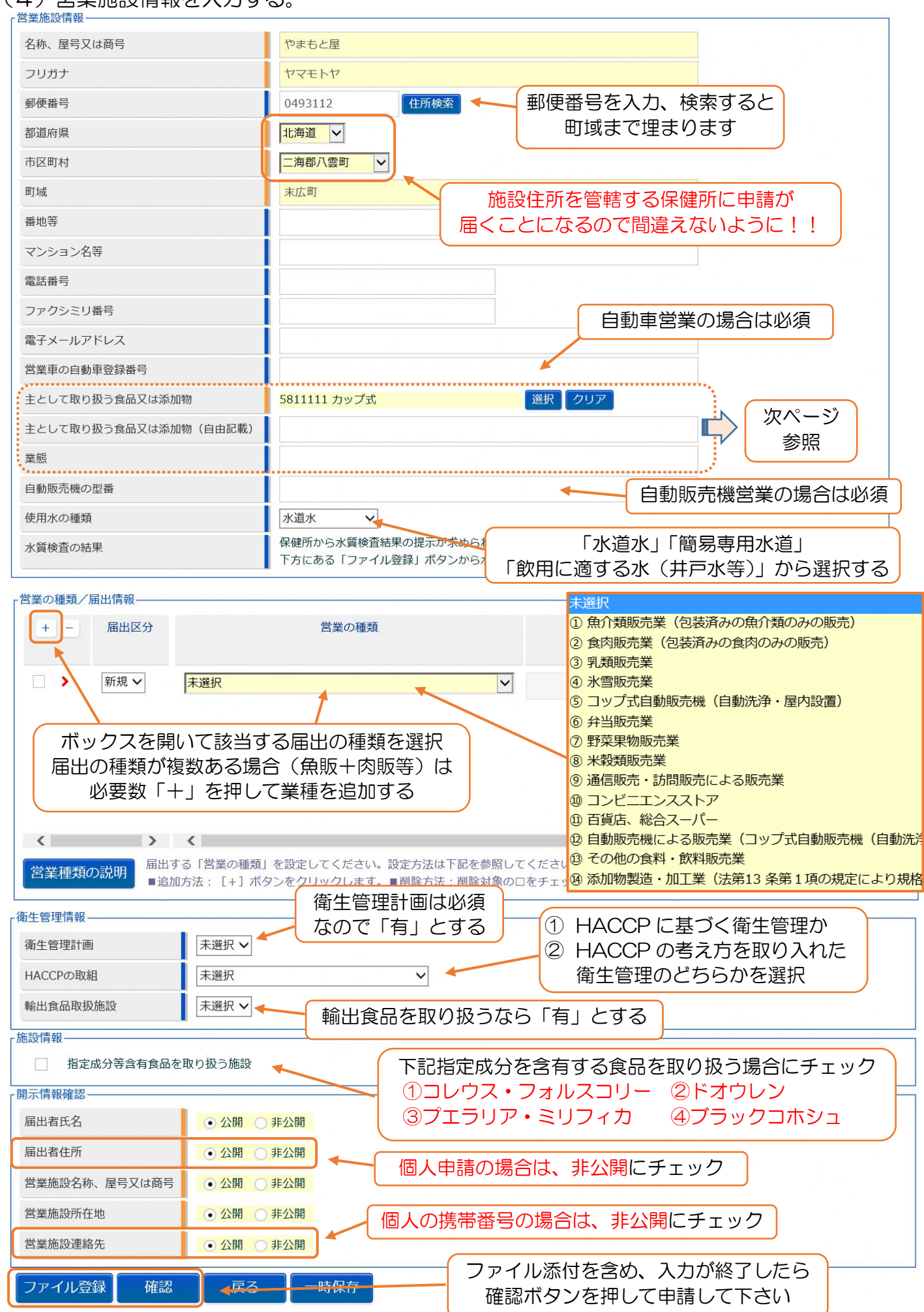

#### (4) 営業施設情報を入力する。

# ※「主として取り扱う食品又は添加物」の入力について

(1) 選択ボタンをクリックして、選択画面に移行。

| 主として取り扱う食品又は添加物                                                                                                    | 未選択 グリア                                                                                                    |
|----------------------------------------------------------------------------------------------------|----------------------------------------------------------------------------------------------------|
| 主として取り扱う食品又は添加物(自由記載)                                                                                                    |                                                                                                    |
| 主として取り扱う食品又は添加物(自由記載)<br>業態<br>(2)大分類の中から近いものを選択し<br>日本標準商品分類の選択<br>総務省で刊行されている日本標準商品分類から、該当する食品等の一般な<br>検索条件<br>大分類<br>名称<br>検索<br>クリア<br>閉じる | <ul> <li>         上、「検索」をクリック。         ★選択         自動販売機         農産食品         畜産食品         新を選択して下さい。         畜産加工食品         素産加工食品         水産加工食品         その他の食料品         飲料、氷         指定添加物         既存添加物         一般に食品として供されている     </li> </ul> |
| <<br>コード 名称                                                                                                    | << < 0~0(+目/0(+中 > >> >)     天然香料基原物質名       器具     容器包装       おもちゃ                                                                                                    |

# (3) 小分類が現れるので、一番近いものを探して、「選択」をクリック。

| 日本標準商品分類の                                        | D選択          |                 |              |                                        |                                            |
|--------------------------------------------------|--------------|-----------------|--------------|----------------------------------------|--------------------------------------------|
| 総務省で刊行されている日<br>検索条件<br>大分類<br>名称                | 本標準商品分類から、該当 | する食品等の一般名称を選択して | ·下さい。<br>▼   | 大分类小分类                                 | ※例えば「飲食店」は<br>頃:その他の食料品<br>頃:75 その他の食料品    |
| (秋米) 095,<br>r商品コードと名称−−−−ド                      | 名称           | < << < 1~       | -10件目/681件中> |                                        | 該当するものが出てくるまで                              |
| 選択 69<br>選択 591<br>選択 6911<br>選択 69111           | 農産食品         | もみ              | 国内産普通もみ      |                                        | ページをめくって探す<br>該当するものがなければ<br>大分類の選択からやりなおす |
| 選択 691111<br>選択 691112<br>選択 691113<br>選択 691114 |              |                 |              | 水稲うるちもみ<br>水稲もちもみ<br>陸稲うるちもみ<br>陸稲もちもみ |                                            |
| 選択 69112<br>選択 691121                            |              |                 | 外国産普通もみ      | うるちもみ                                  |                                            |

# (4)入力画面が戻ったら、自由記載欄と業態を記載する(必須ではない)。

| 主として取り扱う食品又は添加物       | 未選択 | 選択 クリア                              |
|-----------------------|-----|-------------------------------------|
| 主として取り扱う食品又は添加物(自由記載) |     | ● 販売店の場合、包装食肉<br>菓子等主な販売品目を記載       |
| 業態                    |     |                                     |
|                       |     | 個人販売店、ドラッグストア<br>コンビニエンスストアなどの業態を記載 |

### ※「ファイル登録」について

## 施設図面、水質検査、食品衛生責任者資格の証明書類等、申請内容を証明するために 必要なファイルをスキャナやスキャンアプリ等を活用して添付して下さい(PDF)。

| □ 届出営業施設登録 >> ファイル                          | 登録                |            |
|---------------------------------------------|-------------------|------------|
| 営業届出に必要なファイルを設定して下さい<br>ファイルの指定が完了後「設定」ボタンを | い。<br>クリックしてください。 |            |
| 水質検査の結果                                     | 参照 ファイルクリア        |            |
| その他必要書類①                                    |                   | 参照 ファイルクリア |
| その他必要書類②                                    |                   | 参照 ファイルクリア |
| その他必要書類③                                    |                   | 参照 ファイルクリア |
| その他必要書類④                                    |                   | 参照 ファイルクリア |
| その他必要書類⑤                                    |                   | 参照 ファイルクリア |